# دليل تحديث البرنامج الثابت للراديو NAVIGATION/MULTIMEDIA 101

#### مقدمة

- يتناول هذا المستند شرح الإجراءات والاحتياطات اللازمة لترقية البرنامج الثابت للراديو ٢٠١هـ NAVIGATION/MULTIMEDIA.
- · في حالة حدوث خطأ أثناء تحديث البرنامج الثابت قد يتعذر استخدام الراديو ٢٠١٥ NAVIGATION/MULTIMEDIA. تأكد من اتباع الإجراء والاحتياطات التالية قبل تحديث البرنامج الثابت.

#### الطراز المستهدف وإصدار البرنامج الثابت

يمكن استخدام أداة التحديث لإصدارات البرنامج الثابت الخاصة بالطرز المعروضة أدناه.

| إصدارات البرنامج الثابت المستهدفة<br>→ الإصدارات الحدثة | الطرز المستهدفة                              |
|---------------------------------------------------------|----------------------------------------------|
|                                                         | DNN992, DNN9150BT, DNN9150BTM,<br>DNN9150DAB |
| الإصدار 1.1.0 أو ما قبله<br>♦ 1.2.0 →                   | DNR8015BT, DNR8015BTM                        |

## ✐

للتعرف على كيفية التحقق من إصدار البرنامج الثابت لديك. راجع "إنشاء وسائط تحديث".

#### إنشاء وسائط تحديث

قَم بإنشاء وسائط خَديث على الكمبيوتر الخاص بك.

- قم بتنزيل التحديثات من موقع الإنترنت.
  - آ. قم بفك ضغط الملف الذي تم تنزيله.
- ۳. انسدخ الملف المفكوك إلى أعلى مستوى بذاكرة USB.

- بمكنك أيضًا نسدخ أداة التحديث إلى الجهاز الذي يحتوي على ملفات الصوت وتحديث البرنامج الثابت منه.
  - · يتعذر إجراء التحديث إذا تم نسخه داخل مجلد.
  - إذا تم تغيير اسم الملف, فيتعذر إجراء التحديث.

#### التحقق من إصدار البرنامج

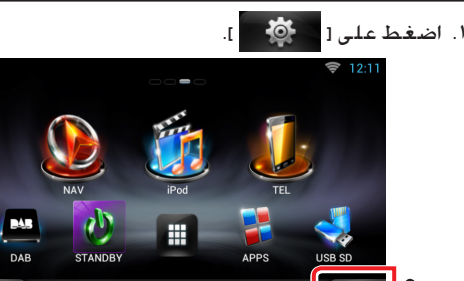

اضغط على الأيقونة [SET-UP] لعرض نافذة قائمة الإعداد.

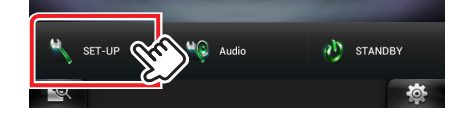

٣. اضغط على [Software (برنامج)] لإظهار نافذة معلومات البرنامج.

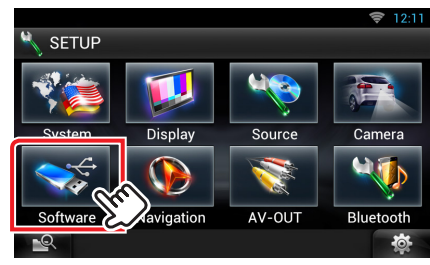

٤. تحقق من الإصدار.

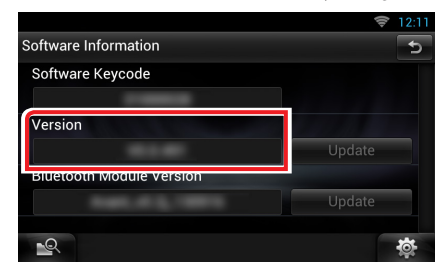

### تحديث البرنامج

- ۱. قم بتوصيل ذاكرة USB.
- ٢. في حالة تشغيل ملف الصوت أو عرض بيان عدم وجود ملف الميديا
  ٣ No Media File" (لا يوجد ملف وسائط), اضغط على الزر [HOME] مرتين.
  المس [ ] ] في لوحة مشغل مصادر التشغيل. اضغط على [STANDBY].
  - ٣. اضغط على [ 🔅 ].
  - ٤. اضغط على الأيقونة [Setup (الإعداد)] لعرض نافذة قائمة الإعداد.
  - ۵. اضغط على [Software (برنامج)] لإظهار نافذة معلومات البرنامج.
  - اضغط على [Update] (التحديث)] لبدء عملية التحديث. (يستغرق الأمر حوالي ١٥ دقيقة.)

|                          | 🔶 12:11   |
|--------------------------|-----------|
| Software Information     | 5         |
| Software Keycode         |           |
| Version                  |           |
|                          | Update    |
| Bluetooth Module Version | Update    |
|                          |           |
|                          | <b>\$</b> |

**تحذير:** قد تتحول الشاشة إلى شاشة فارغة لبضع ثوان. تجنب فصل ذاكرة USB أو قطع التيار الكهربائي عن الجهاز خلال عملية التحديث.

- ٧. إعادة تمهيد النظام وشاشات تحديث البرنامج
- ٨. بمجرد ظهور نافذة اكتمال التحديث ".Disconnect your USB device"، اخلع ذاكرة USB وأعد تشغيل الجهاز.
- ٩. تحقق من تحديث إصدار البرنامج الثابت. وذلك عبر الرجوع إلى "التحقق من إصدار البرنامج".

ظهور البيان "Version 1.3.0" / "Version 1.2.0" يعني اكتمال عملية تحديث إصدار البرنامج الثابت. -

- 🖽 🎗 عندما یکون [Update] (تحدیث) غیر نشط.
- ربما يكون قد تم تنزيل إصدار غير صحيح من أداة التحديث.
  تحقق من إصدار البرنامج الثابت المستهدف على موقع التنزيل مرة أخرى ثم قم بتنزيل أداة التحديث المناسبة. وقم بإنشاء وسيط التحديث. بعد ذلك.

#### الاحتياطات

- لا يمكن إجراء التحديث باستخدام ميديا من نوع آخر.
- تأكد من إيقاف المركبة في مكان آمن قبل التحديث. اترك المحرك قيد التشغيل لتجنب نفاد البطارية.
- لا تقم بإيقاف تشغيل المحرك أو زر تشغيل راديو الوسائط المتعددة/الملاحة أثناء التحديث. يتعذر إجراء التحديث بشكل صحيح وربما يصبح راديو الوسائط المتعددة/ الملاحة غير قابل للاستخدام.